#### Setting Up Voice Mail

You must set up your voicemail before you will be able to listen to NEW messages.

Follow these steps to set up your Voicemail:

- 1. Press the Messages button.
- 2. When prompted, enter the default password:

\_\_\_\_\_

3. You will be guided through the mailbox set up. Complete the requests until you hear that you have successfully completed enrollment.

#### **Voice Mail Commands**

| During the Message | After the Message |
|--------------------|-------------------|
| 1 Restart Message  | 1 Replay          |
| 2 Save             | 2 Save            |
| 3 Delete           | 3 Delete          |
| 4 Slow playback    | 4 Reply           |
| 5                  | 5 Forward         |
| 6 Fast playback    | 6                 |
| 7 Rewind message   | 7 Rewind          |
| 8 Pause/Resume     | 8                 |
| 9 Fast-forward     | 9 Message         |
|                    | properties        |
| # Fast-forward     | # Save as is      |
| ## Skip message,   |                   |
| save as is         |                   |

#### Short Cuts After Log-In

41 Change greetings

- 412 Turn on/off alternate greeting
- 423 Choose full or brief menus
- 431 Change phone password
- 432 Change recorded name

Press **#** during a co-workers mailbox greeting to bypass the greeting and get to the tone to record a message.

#### **Dialing Directly into Voicemail**

Dial \* plus any office extension to leave a message in a co-workers mailbox, without calling their telephone. This works while performing a transfer to voicemail as well.

#### **Forward Calls to Voicemail**

- 1. Press the **CFwdALL** soft key.
- 2. Press the **Messages** key. All incoming calls will now go to Voicemail.
- 3. To cancel, press the CFwdALL soft key again.

## **External Access to Voice Mail**

You can access voicemail from outside the office by dialing: \_\_\_\_\_

- Follow the login process:
- 1. Upon hearing the automated attendant, press the '\*' key.
- 2. Enter your extension, # and password, # when prompted to login.

#### **Unified Messaging**

For the traveling employee, the ability to utilize their Outlook account to retrieve *both* email *and* voicemail is a time saver. Each employee will have two methods to retrieve voice mail; either through the phone or through email on their smart phone or computer. If one retrieves the voicemail from the phone and deletes it, the voicemail is in the deleted items folder in Outlook. If one uses the computer or smart phone for retrieval direct from Outlook, the phone message waiting light is turned off once the voice mail is listened to.

#### User Web Page

Users have access to a web page to change functions like call forwarding or building a personal speed dial list. Login by going to the following URL:

#### https://

Log in using the same ID and password that you use to log into your computer each day.

#### Setting Up Speed Dials

After logging in to the webpage listed above:

- 1. Choose **Device** from the User Options menu.
- 2. In the Name drop down menu, choose the
- device for which you wish to add speed dials. 3. Click **Speed Dials**.

📊 Save 🐞 Line Settings 🥵 Speed Dials

- Type the desired information exactly as you would dial it including a 9 to access an outside line.
- 5. Click Save.

#### Using a Speed Dial

- 1. With the phone ON HOOK, press the desired speed dial position.
- 2. Press the **AbbrDial** soft key.

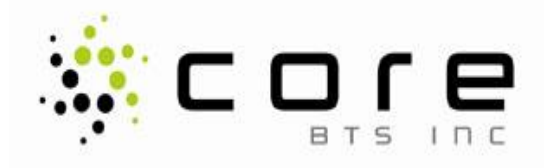

# Phone and Voicemail Quick Reference Guide

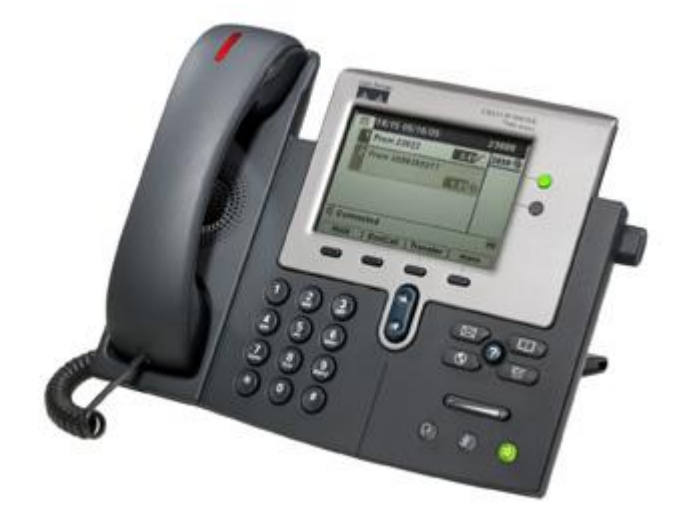

Cisco Unified IP Phone Models 7942G, 7945G, 7962G and 7965G

| 1  | Light                 | Voicemail message waiting indicator                                                                                      |
|----|-----------------------|----------------------------------------------------------------------------------------------------|
| 2  | Phone<br>Display      | Displays features such as the<br>time, date, your phone<br>number, caller ID, line/call<br>status and soft key tabs      |
| 3  | Line<br>Buttons       | Opens a new line, answers a<br>ringing call or ends an active<br>call. Can be set as speed dials<br>or busy lamp fields. |
| 4  | Foot Stand<br>Adjust  | Adjusts the angle of the phone base                                                                                      |
| 5  | Messages<br>Button    | Provides access to the voicemail system                                                                                  |
| 6  | Directories<br>Button | Displays missed, placed,<br>received calls and corporate<br>directory entries                                            |
| 7  | Help<br>Button        | Displays help on your LCD screen for a phone key or function                                                             |
| 8  | Settings<br>Button    | Provides access to phone<br>settings such as ring tones and<br>contrast adjustment                                       |
| 9  | Services<br>Button    | Provides access to phone services as applicable                                                                          |
| 10 | Volume<br>Button      | Increases/decreases volume of<br>ringer, handset, headset or<br>speaker phone                                            |
| 11 | Speaker<br>Button     | Toggles the speaker on / off                                                                                             |
| 12 | Mute<br>Button        | Toggles the mute on / off                                                                                                |
| 13 | Headset<br>Button     | Toggles the headset on / off                                                                                             |
| 14 | Navigation<br>Button  | Scroll through active calls,<br>menus and select features<br>displayed on the LCD screen                                 |
| 15 | Dial Pad              | Works exactly like the dial pad<br>on a traditional telephone                                                            |
| 16 | Soft Keys             | Select any of the functions displayed                                                                                    |

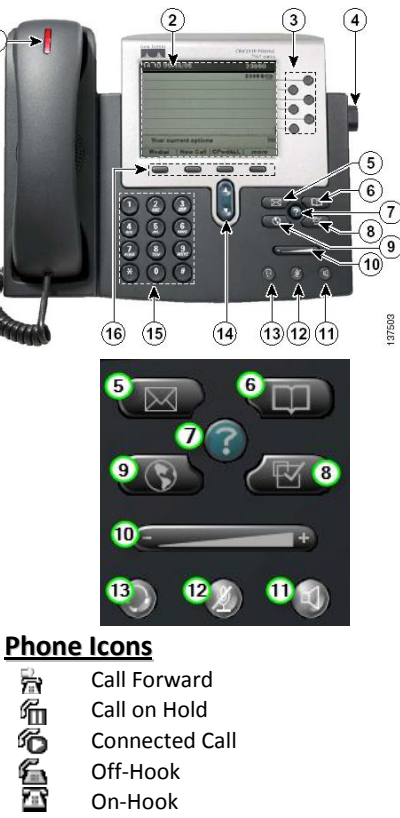

- On-Hook
- Incoming Call
- Line in Use
- 0 Incoming Call (flashing amber)
- Line is Active (steady green)
- Call on Hold (flashing green)
- Line in Use (steady red)

#### Hold/Resume

園

P

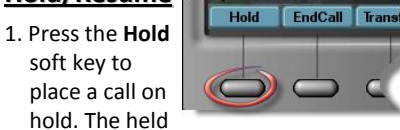

call shows the flashing hold icon.

2. To resume a call from hold press the Resume soft key.

**NOTE:** If there are multiple calls on hold use the scroll button to highlight the desired call and then press the Resume soft key.

# Transfer

tone.

1. During a call, press the Transfer soft key.

This puts the call on hold and gives you dial

Hold

EndCall Transfer

- 2. Dial the number or office extension to which you want to transfer the call.
- 3. When it rings on the other end, press

Transfer again. Or, when the party answers, announce the call and then press Transfer.

**NOTE**: If the party refuses the call, press the End Call soft key and then the Resume soft key to return to the original call.

## Handling Multiple Calls

#### **Taking a Second Inbound Call**

When you are on one call and second call rings, you will hear an audible notification and see the caller ID on the phone screen. To

Answer iDivert

DND

Mobility Confrn ConfList

accept the call. press the Answer soft key. Your

original caller will be put on hold.

#### **Placing a Second Outbound Call**

To place a call on hold and make an outbound call:

- 1. Press the **Hold** soft key to place the first call on hold.
- 2. Press the New Call soft key and dial the second number.

#### **Conference Calls**

1. With a caller on the line, press the More soft key and then

press the **Confrn** soft key.

- 2. Dial the desired number or extension
- 3. After the called party answers, press the Confrn button again. All parties will be on the call. Repeat these steps until all parties are conference in.

## Joining Two Calls

The Join soft key allows a user to connect two separate calls on the phone into a conference call.

- 1. Highlight the call on hold.
- 2. Press the Join soft key.

## Call Park

Park a call feature allows you to park a call so that someone else can retrieve it from another Cisco phone (e.g. a phone at a co-workers desk or in a

conference room). 1. With a

caller on

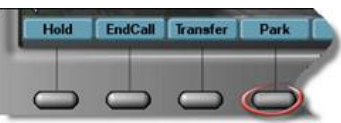

the line, press the More soft key.

- 2. Press the Park soft key.
- 3. Note the extension displayed on your screen.
- 4. To pick up a parked call, dial the extension where the call was parked.

#### Diverting a Call to Voicemail (iDivert)

iDivert allows you to send an incoming call directly to voicemail on demand.

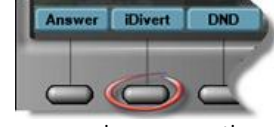

1. When a call is ringing on your phone, press the

## Call Forward

1. With the handset down, press the

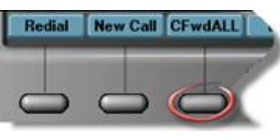

CFwdALL soft key. You should hear two beeps.

- 2. Enter the number to which you want to forward all of your calls, or press the Message button if voicemail is the target
- 3. To cancel call forwarding, press the **CFwdALL** soft key.

# Do Not Disturb

The DND feature simply silences the ringer on the telephone. If seated

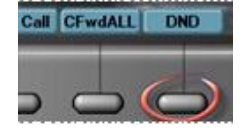

in front of the phone, the user can still see the caller ID but will hear a soft beep rather than a ring.

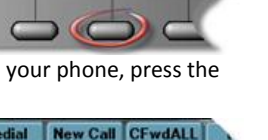

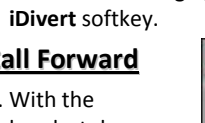